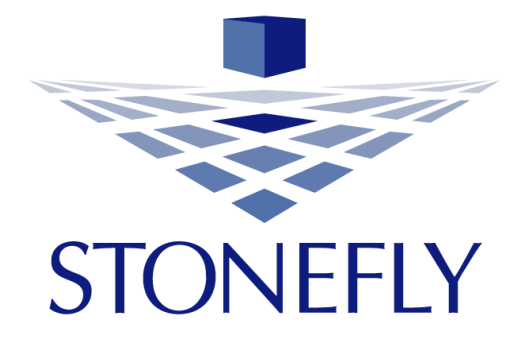

# StoneFly SCVM<sup>TM</sup> Purchase Guide

# Storage Concentrator<sup>™</sup> Virtual Machine Software-Defined Virtual Storage Appliance

June, 2017

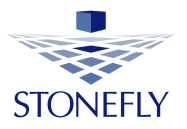

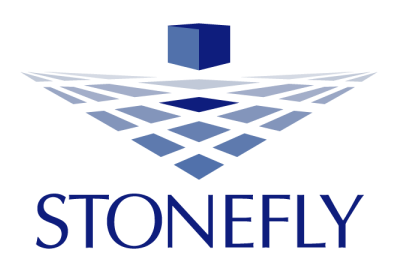

Copyright 2006, 2007, 2008, 2009, 2010, 2011, 2012, 2013, 2014, 2015, 2016, 2017 StoneFly, Inc.

All rights are reserved. No part of this document may be photocopied or reproduced without the prior written consent of StoneFly.

The information contained in this document is subject to change without notice. StoneFly shall not be liable for errors contained herein or for consequential damages in connection with the furnishing, performance, or use of this material.

StoneFly, the StoneFly logo, Storage Concentrator, Integrated Storage Concentrator, ISC, Modular Storage Concentrator, StoneFly Backup Advantage, StoneFusion, StoneFly Replicator CDP, ValueSAN, Unified Scale Out, USO, Twin Scale Out, TSO, Unified Storage & Server, USS, Unified Deduplicated Storage, UDS, Unified Encrypted Storage, UES, OptiSAN, StoneFly Voyager, StoneFly Mirroring, Storage Concentrator Virtual Machine, SCVM, Software-Defined Unified Storage and SDUS are property of StoneFly, Inc., a wholly owned subsidiary of Dynamic Network Factory, Inc.

Other brands and their products are trademarks or registered trademarks of their respective holders.

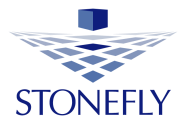

## **Table of Contents**

| Ove  | erview                                          |    |
|------|-------------------------------------------------|----|
| Step | o 1: StoneFly Storage Concentrator Product Page | 4  |
| Step | o 2: Choose the Storage concentrator            | 5  |
| A.   | Storage Concentrator types                      | 5  |
| B.   | Configuring the Storage Concentrator            | 6  |
| Step | o 3 : Cart Review                               | 7  |
| Step | o 4: Customer information                       |    |
| Step | o 5: Making the Payment                         |    |
| Step | o 6: Check your Email                           |    |
| Step | o 7: Storage Concentrator Activiation           | 14 |
| Step | p 8: My Account                                 | 15 |

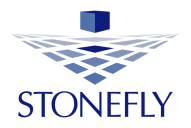

## Overview

The purpose of this document is to guide the user through the steps required to successfully puchase and activate a StoneFly Storage Concentrator (SC) with the user required features. Deployment guide for the StoneFly SC is provided in a separate document.

### Step 1: StoneFly Storage Concentrator Product Page

To access the StoneFly SC purchase page open a browser and navigate to https://stonefly.com/subscription

This will direct you to the SC subscription plans page.

On the StoneFly "subscription plans" page, choose the plan you want to follow and click on **get started**.

|                                       |                                        | Resources Support 510-265-1616 My Acco       | unt 🛱 1 item                                                                                                    |
|---------------------------------------|----------------------------------------|----------------------------------------------|----------------------------------------------------------------------------------------------------|
| STONEFLY                              | PRODUCTS •                             | SOLUTIONS • NEWS AND EVENTS COMPANY PARTNERS | CONTACT US                                                                                                    |
|                                       |                                        |                                              | and the second second s |
|                                       | PLANS AN                               | D PRICING                                    |                                                                                                    |
| 1 Month<br>1 Months SUBSCRIPTION Plan | 3 Months<br>3 Months SUBSCRIPTION Plan | 1 Year<br>I Year SUBSCRIPTION Plan           | 3 Years<br>3 Years SUBSCRIPTION Plan                                                                                                    |
| Starting From                         | Starting From                          | Starting From                                | Starting From                                                                                                    |
| \$10                                  | φ20                                    | \$100                                        | \$250                                                                                                    |

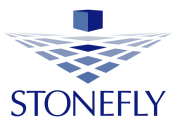

## **Step 2: Choose the Storage concentrator**

On the next page, the storage concentrator type and configuration page will display.

Choose the storage concentrator type (SAN, NAS or NAS + SAN).

**Concentrator Type** 

| SAN Only         | ۳ |
|------------------|---|
| Choose an option |   |
| SAN Only         |   |
| NAS Only         |   |
| NAS + SAN        |   |

#### A. Storage Concentrator types

1. SAN

In the **SAN** option, you can create SAN volumes that can be assigned to iscsi hosts. This option includes advanced features including: snapshots, synchronous mirroring, asynchronous replication, thin volumes, encryption, deduplicated volumes, and flash cache.

To support the deduplication feature the operating system has to have at least 7GB of RAM.

2. **NAS** 

In the **NAS** option, you can create NAS volumes with advanced features that can be shared and accessed by multiple users.

To be able to deploy NAS volumes the operating system has to have at least 4GB of RAM.

3. **SAN + NAS** 

**NAS + SAN** storage concentrator enables you to create SAN as well as NAS volumes.

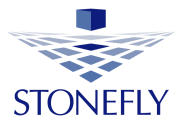

#### **B.** Configuring the Storage Concentrator

Choose the advanced features you want by checking the box next to the feature.

Enter the storage concentrator space (in TB) and select the number of hosts for the SC.

The **Enable Cluster** feature allows for the creation of an Active-Active Cluster of two Storage Concentrators. This allows for remote replication, maintenance on 1 system while the other remains active for host utilization and resource sharing between multiple storage concentrators.

Once the selection is made, click on **add to cart** to continue.

|                                 | PRODUCTS -           | SOLUTIONS -         | DATACENTED                     |                      | COMPANY               | RECOURCES      | DADTNEDS         | CONTACTUS  |
|---------------------------------|----------------------|---------------------|--------------------------------|----------------------|-----------------------|----------------|------------------|------------|
| STONEFLY                        | PRODUCIS *           | SOLUTIONS *         | DATACENTER                     | NEWS AND EVEN        | IS COMPANY            | RESOURCES      | PARTNERS         | CONTACT US |
|                                 |                      |                     |                                |                      |                       |                |                  |            |
| Home / Storage Concentrator / S | Storage Concentrator | Quarterly Subscript | ion                            |                      |                       |                |                  |            |
|                                 | ALL AND              | Storage             | Concen                         | trator Qua           | rterly Su             | bscriptio      | n                |            |
|                                 |                      | Concentrator        | Туре                           |                      | SAN Only              |                | ٣                | Clear      |
| (                               | 3)                   |                     |                                | \$75.                | SAN Only              | on             |                  |            |
|                                 |                      |                     |                                |                      | NAS Only<br>NAS + SAN |                |                  |            |
| STORAGE CONCEN                  | ITRATOR              | Features            |                                |                      |                       |                |                  |            |
|                                 |                      | * StoneFusi         | on Base OS                     |                      |                       |                |                  |            |
|                                 |                      | * Max Provi         | sioned Space                   |                      | 1                     | TB \$50.00     | ) / every 3 mor  | nths       |
|                                 |                      | * Max iSCSI         | Hosts                          |                      | 1                     | Hosts \$10     | 0.00 / every 3 r | nonths     |
|                                 |                      | Advanced            | Features                       |                      |                       |                |                  |            |
|                                 |                      | 🗹 Asynchi           | onous Replicati                | on \$20.00 / every 3 | 3 months              |                |                  |            |
|                                 |                      | ✓ Volume            | Encryption \$20                | 0.00 / every 3 month | s                     |                |                  |            |
|                                 |                      | Thin Vo             | umes \$20.00/                  | every 3 months       |                       |                |                  |            |
|                                 |                      | 🗆 Deduplio          | ated Volumes 💲                 | 20.00 / every 3 mor  | ths 😧                 |                |                  |            |
|                                 |                      | ☑ Flash Ca          | oche \$20.00 / ev              | ery 3 months         |                       |                |                  |            |
|                                 |                      | Enable Cluste       | r                              | (                    | No 🔻 \$0.00 /         | every 3 months | 0                |            |
|                                 |                      | * 🗆 Yes Lagr        | ee with all <mark>terms</mark> | and conditions.      |                       |                |                  |            |
|                                 |                      | Final total         |                                | / ever               | y 3 months            |                |                  | \$215.00   |
|                                 |                      |                     |                                | Ac                   | ld to cart            |                |                  |            |

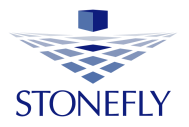

#### **Step 3 : Cart Review**

In the box under **quality**, you can select the number of storage concentrators you want. Multiple SCs are necessary for cluster configurations.

Enter the **coupon code**, if you have one to claim your storage concentrator product discount.

The StoneFly SC is free for the first **15 days**. After the trial period is over, the payment will be deducted from your Payment account.

Review your cart and click on **proceed to checkout**.

| STONEFLY          |                                                                            | PRODUCTS V SOLUTIONS              | <ul> <li>NEWS AND EVENTS COMF</li> </ul> | ANY PARTNERS CONTACT US        |
|-------------------|----------------------------------------------------------------------------|-----------------------------------|------------------------------------------|--------------------------------|
|                   | "Storage Cor                                                               | ncentrator Quarterly Subscription | has been added to your cart.             | Continue shopping              |
|                   | Product                                                                    | Price                             | Quantity                                 | Total                          |
|                   | Storage Concentrator Quarterly<br>Subscription – NAS + SAN Edit<br>options |                                   |                                          |                                |
|                   | StoneFusion Base OS<br>Max Provisioned Space                               |                                   |                                          |                                |
| $\frown$          | 1:\$50.00                                                                  |                                   |                                          |                                |
|                   | Max iSCSI Hosts                                                            | \$265.00 every 3 months with a    |                                          | \$265.00 every 3 months with a |
|                   | 1:\$10.00                                                                  | 15-day free trial                 | 1                                        | 15-day free trial              |
| PRESENCE OF TAXAL | NAS Volumes                                                                |                                   |                                          |                                |
|                   | Advanced Features                                                          |                                   |                                          |                                |
|                   | Asynchronous Replication : \$20.00                                         |                                   |                                          |                                |
|                   | Volume Encryption : \$20.00                                                |                                   |                                          |                                |
|                   | Thin Volumes : \$20.00                                                     |                                   |                                          |                                |
|                   | Flash Cache : \$20.00                                                      |                                   |                                          |                                |
|                   | Enable Cluster: No                                                         |                                   |                                          |                                |
| Coupon code       | Apply coupon                                                               |                                   |                                          | Update cart Return to shop     |

#### Cart totals

| Subtotal         | \$0.00                                                                                                    |
|------------------|----------------------------------------------------------------------------------------------------|
| Total            | \$0.00                                                                                                    |
| Recurring Totals |                                                                                                    |
| Subtotal         | \$265.00 every 3 months                                                                                                    |
| Recurring Total  | <b>\$265.00</b> every 3 months<br>First renewal: June 27, 2017                                                                                                    |
| Payment Note     | There are no deductions made at checkout.<br>First recurring payment of \$265.00 will be<br>made from your account on June 27, 2017<br>after your 15-day free trial have expired |
|                  |                                                                                                    |

Proceed to checkout

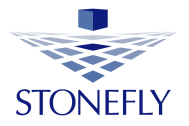

#### **Step 4: Customer information**

After completing the SC product configuration, the billing details page is displayed.

Fill in your billing and contact information to complete placing the order. The contact information will be further used for customer care and product support purposes.

Choose a suitable payment method and click on **proceed** to get directed to the payment page.

| STONEFLY                              |                 | PRODUCTS *            | SOLUTIONS *     | NEWS AND EVENTS          | COMPANY PA          | RTNERS | CONTACT US |
|---------------------------------------|-----------------|-----------------------|-----------------|--------------------------|---------------------|--------|------------|
|                                       | Returning       | customer? Click her   | e to login      |                          |                     |        |            |
|                                       | Have a co       | upon? Click here to e | enter your code |                          |                     |        |            |
| Billing details                       |                 |                       | Additiona       | al information           |                     |        |            |
| First name 📩                          | Last name 📩     |                       | Order notes     |                          |                     |        |            |
| John                                  | Doe             |                       | Notes abou      | it your order, e.g. spec | ial notes for deliv | ery.   |            |
| Company name                          |                 |                       |                 |                          |                     |        |            |
| Stonefly                              |                 |                       |                 |                          |                     |        |            |
| Country *                             |                 |                       |                 |                          |                     |        |            |
| United States (US)                    |                 | •                     |                 |                          |                     |        |            |
| Address *                             |                 |                       |                 |                          |                     |        |            |
| Hyward, CA                            |                 |                       |                 |                          |                     |        |            |
| Apartment, suite, unit etc. (optional | )               |                       |                 |                          |                     |        |            |
| Town / City *                         |                 |                       |                 |                          |                     |        |            |
| California                            |                 |                       |                 |                          |                     |        |            |
| State *                               |                 |                       |                 |                          |                     |        |            |
| California                            |                 | v                     |                 |                          |                     |        |            |
| ZIP 📩                                 |                 |                       |                 |                          |                     |        |            |
| 90001                                 |                 |                       |                 |                          |                     |        |            |
| Phone *                               | Email address 📩 |                       |                 |                          |                     |        |            |
| 555-111-5555                          | john.doe@gma    | iil.com               |                 |                          |                     |        |            |
| Account password *                    |                 |                       |                 |                          |                     |        |            |
|                                       |                 |                       |                 |                          |                     |        |            |
| Me                                    | dium            |                       |                 |                          |                     |        |            |
| Your order                            |                 |                       |                 |                          |                     |        |            |

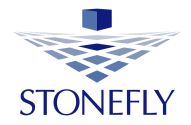

#### Your order

| Product                                                                                                    | Total                                                          |
|----------------------------------------------------------------------------------------------------|----------------------------------------------------------------|
| Storage Concentrator Quarterly Subscription – NAS + SAN Edit options × 1                                                  |                                                                |
| StoneFusion Base OS                                                                                                    |                                                                |
| Max Provisioned Space                                                                                                    |                                                                |
| 1:\$50.00                                                                                                    |                                                                |
| Max iSCSI Hosts                                                                                                    |                                                                |
| 1:\$10.00                                                                                                    |                                                                |
| NAS Volumes                                                                                                    | \$265.00 every 3 months with a 15-day free trial               |
| Advanced Features                                                                                                    |                                                                |
| Asynchronous Replication : \$20.00                                                                                        |                                                                |
| Volume Encryption : \$20.00                                                                                               |                                                                |
| Thin Volumes : \$20.00                                                                                                    |                                                                |
| Flash Cache : \$20.00                                                                                                    |                                                                |
| Enable Cluster: No                                                                                                    |                                                                |
| Subtotal                                                                                                    | \$0.00                                                         |
| Total                                                                                                    | \$0.00                                                         |
| Recurring Totals                                                                                                    |                                                                |
| Subtotal                                                                                                    | \$265.00 every 3 months                                        |
| Recurring Total                                                                                                    | <b>\$265.00 every 3 months</b><br>First renewal: June 27, 2017 |
|                                                                                                    |                                                                |
| <ul> <li>PayPal</li> <li>Pay via PayPal; you can pay with your credit card if you don't have a PayPal account.</li> </ul> | What is PayPal?                                                |
|                                                                                                    | Proceed to PayPal                                              |

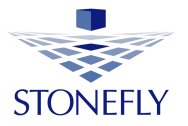

## **Step 5: Making the Payment**

In this guide, the PayPal payment method is being used.

PayPal is a fast and secure way to send money, make online payments, receive money or setup a merchant account.

If you already have an account, select I already have a PayPal account radio button.

Enter your PayPal account Email and Password and Click on log in.

| Rilling Information                                                                        |                                                                   | PayPa | Secure Payments |
|--------------------------------------------------------------------------------------------|-------------------------------------------------------------------|-------|-----------------|
|                                                                                            |                                                                   | rayra |                 |
| Required                                                                                   |                                                                   |       |                 |
| Description                                                                                | Terms                                                             |       | Amount          |
| Subscription 29319 (Order 29318) - Storage Concentrator Quarterly Subscription – NAS + SAN | Free for the first 15 days<br>Then \$265.00 USD for each 3 months |       | \$0.00 USD      |
| Choose a Payment Method                                                                    |                                                                   |       |                 |
| You need a PayPal account for this purchase.                                               |                                                                   |       |                 |
| PayPal I already have a PayPal account.                                                    |                                                                   |       |                 |
| Email: john.doe@gmail.com                                                                  | ]                                                                 |       |                 |
| Password: ••••••                                                                           | ]                                                                 |       |                 |
| Log In                                                                                     |                                                                   |       |                 |
| Forgot your email address or pas                                                           | sword?                                                            |       |                 |
|                                                                                            |                                                                   |       |                 |

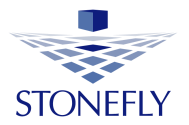

Select I need to create a PayPal account radio button if you don't have a PayPal account and fill in your billing information. Click on continue.

| Billing Information                                |                                                                                                    |                                                                   | PayPal | Secure Payments |
|----------------------------------------------------|----------------------------------------------------------------------------------------------------|-------------------------------------------------------------------|--------|-----------------|
| Required                                           |                                                                                                    |                                                                   |        |                 |
| Description                                        |                                                                                                    | Terms                                                             |        | Amount          |
| Subscription 29319 (Order 29318)<br>NAS + SAN      | Storage Concentrator Quarterly Subscription –                                                                                                    | Free for the first 15 days<br>Then \$265.00 USD for each 3 months |        | \$0.00 USD      |
| Choose a Payment Method                            |                                                                                                    | •                                                                 |        |                 |
| You need a PayPal account for th                   | iis purchase.                                                                                                    |                                                                   |        |                 |
| PayPal I already have                              | e a PayPal account.                                                                                                    |                                                                   |        |                 |
| I need to create a PayPal acc                      | ount (where available). Learn more                                                                                                    |                                                                   |        |                 |
| Country                                            |                                                                                                    |                                                                   |        |                 |
| -Countr                                            | y: United States 🔹                                                                                                    | ]                                                                 |        |                 |
| Credit or Debit Card Information                   |                                                                                                    |                                                                   |        |                 |
| •First Nam                                         | e: ine                                                                                                    |                                                                   |        |                 |
|                                                    | (as it appears on card)                                                                                                    |                                                                   |        |                 |
| "Last Nam                                          | e: Doe                                                                                                    |                                                                   |        |                 |
| -Card Typ                                          | e: Visa V                                                                                                    |                                                                   |        |                 |
| Card Numbe                                         | r: 4270034473434847                                                                                                    |                                                                   |        |                 |
| Expiration Dat                                     | e: 01 ▼ 2022 ▼                                                                                                    |                                                                   |        |                 |
| Card Security Cod                                  | e: 111 What's this?                                                                                                    |                                                                   |        |                 |
| Billing Address                                    |                                                                                                    |                                                                   |        |                 |
| Address line                                       | 1: Hyward, CA                                                                                                    |                                                                   |        |                 |
| Address line                                       | 2:                                                                                                    |                                                                   |        |                 |
| -Cit                                               | V: California                                                                                                    |                                                                   |        |                 |
| - Stat                                             | e: CA V                                                                                                    |                                                                   |        |                 |
| *ZIP cod                                           | 2: 90001                                                                                                    |                                                                   |        |                 |
| Contact Information                                |                                                                                                    |                                                                   |        |                 |
| This information will only be used                 | to contact you regarding your payment, if nee                                                                                                    | ded.                                                              |        |                 |
| Email Addres                                       | s: john.doe@gmail.com                                                                                                    |                                                                   |        |                 |
| Home Telephor                                      | e 555-111-5555                                                                                                    |                                                                   |        | Priva           |
| Security Check                                     |                                                                                                    |                                                                   |        |                 |
| Type characters as shown in the                    | box. <u>Help</u>                                                                                                    |                                                                   |        |                 |
| *Enter the characters: 300<br>(not case sensitive) | Byper PayPal<br>PayPal PayPal<br>PayPal PayPal<br>PayPal<br>PayPal<br>PayPal<br>PayPal<br>PayPal<br>PayPal<br>PayPal<br>PayPal<br>PayPal<br>PayPal<br>PayPal<br>PayPal<br>PayPal | Payeal PayPalbayeal                                               |        |                 |
| Nee                                                | d help?                                                                                                    | all north Paylor Paylor ()                                        |        |                 |
| 1400                                               |                                                                                                    |                                                                   |        |                 |

Continue

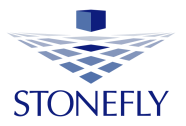

In your PayPal account page, the payment amount is displayed.

Click on Agree to proceed with the payment.

| Review Your Payment                                                                                                    | F                                                                                                |                             |
|----------------------------------------------------------------------------------------------------|--------------------------------------------------------------------------------------------------|-----------------------------|
| Description                                                                                                    | Terms                                                                                            | Amou                        |
| Subscription 29319 (Order 29318) - Storage Concentrator Quarterly Subscription -<br>NAS + SAN                              | Free for the first 15 days<br>Then \$265.00 USD for each 3 months<br>Efective Date: Jun 27, 2017 | \$0.00 US                   |
| iew PayPal policies and your payment method rights.                                                                        |                                                                                                  |                             |
| Seller Information                                                                                                    |                                                                                                  |                             |
| Seller Name                                                                                                    |                                                                                                  |                             |
| Payment Method                                                                                                    |                                                                                                  |                             |
| •                                                                                                    |                                                                                                  |                             |
| Future payments will be made with your <u>default payment method</u> unless you s<br>Payments on your PayPal Profile page. | elect a preferred payment method. To make a o                                                    | hange, go to My Preapproved |

On the next page your storage concentrator product purchase is confirmed.

| our purchase was successful                                                                |                                                                                                   |                        |
|--------------------------------------------------------------------------------------------|---------------------------------------------------------------------------------------------------|------------------------|
| Description                                                                                | Terms                                                                                             | Amoun                  |
| Subscription 29319 (Order 29318) - Storage Concentrator Quarterly Subscription – NAS + SAN | Free for the first 15 days<br>Then \$265.00 USD for each 3 months<br>Effective Date: Jun 27, 2017 | \$0.00 USI             |
| Note                                                                                       |                                                                                                   |                        |
| The details of this transaction are stored in your PayPal account for easy acces           | s anytime. For details login to <u>https://www</u>                                                | sandbox.paypal.com/us. |
| Contact Information                                                                        |                                                                                                   |                        |
| Business Name:                                                                             |                                                                                                   |                        |

PayPal Account Overview Return To StoneFly

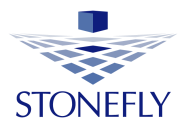

## **Step 6: Check your Email**

Check your email after successfully purchasing the storage concentrator.

You will receive two emails:

- A. **Your Order** email: includes the **product key** for the storage concentrator activation and the "steps for activation".
- B. A thank you for your order email: includes detail about your order.

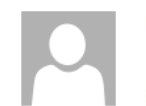

Fri 6/2/2017 11:06 AM No-reply@stonefly.com <noreply@stonefly.com> Storage Concentrator Product Key

🕦 If there are problems with how this message is displayed, click here to view it in a web browser.

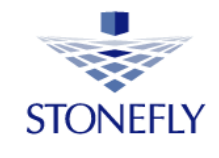

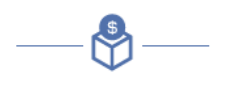

# YOUR ORDER

Storage Concentrator Quarterly Subscription – NAS + SAN:License Key

bd660-8adf5-69153-c4d8d-d0d49-78a3f-e6

#### STEPS FOR ACTIVATION

- 1. Open the SC GUI page in your browser. This will open up the login page on the SC
- 2. Copy the license key from above and paste this key into the product key field on the login page
- 3. Press activate button

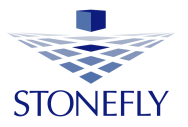

#### **Step 7: Storage Concentrator Activiation**

In this section we will use the "product key" emailed to you for activating the storage concentrator.

Open a web browser and navigate to the IP address provided in your SC virtual machine to open the SC GUI page. The SC login page will be displayed.

Copy the "product key" from your order email and paste it in the **product key** field.

Press Activate to activate your StoneFly SC.

|                       | Enter the System                                                 |                      |
|-----------------------|------------------------------------------------------------------|----------------------|
| Your StoneFusion Base | OS evaluation period has expired. Please renew                   | your license.        |
|                       | Licensing                                                        |                      |
| System Name           | System UUID                                                      | Vendor Serial Number |
| SC(192.168.91.40)     | A5414D56-C1F1-F843-6403-7C22E5807421                             | 00:0C:29:80:74:21    |
| Licensed Feature Name | License Key                                                      | r                    |
| StoneFusion Base OS   | SC(192.168.91.40)         No License           SC(192.168.91.40) |                      |
|                       | Undo Submit                                                      |                      |
|                       | License Activation                                               |                      |
|                       | Product Key                                                      |                      |

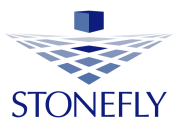

Your StoneFly Storage Concentrator product is now activated.

|                                                                                  | Enter the System                                                                                                    |                            |                                                               |                                                                              |
|----------------------------------------------------------------------------------|----------------------------------------------------------------------------------------------------|----------------------------|---------------------------------------------------------------|------------------------------------------------------------------------------|
|                                                                                  |                                                                                                    |                            |                                                               |                                                                              |
|                                                                                  | User Login                                                                                                    |                            |                                                               |                                                                              |
|                                                                                  | User ID                                                                                                    |                            |                                                               |                                                                              |
|                                                                                  | Password                                                                                                    |                            |                                                               |                                                                              |
| System Name                                                                      | Licensing<br>System UUID                                                                                                    |                            |                                                               | Vendor Serial Number                                                         |
| System Name                                                                      | Licensing<br>System UUID                                                                                                    |                            |                                                               | Vendor Serial Number                                                         |
| System Name<br>SC(192.168.91.40)                                                 | Licensing<br>System UUID<br>A5414D56-C1F1-F84                                                                                                    | 3-6403-7                   | 7C22E5807421                                                  | Vendor Serial Number<br>00:0C:29:80:74:21                                    |
| System Name<br>SC(192.168.91.40)<br>Licensed Feature Name                        | Licensing<br>System UUID<br>A5414D56-C1F1-F84                                                                                                    | 3-6403-7                   | 7C22E5807421<br>License Ke                                    | Vendor Serial Number<br>00.0C.29.80.74.21                                    |
| System Name<br>SC(192 168 91.40)<br>Licensed Feature Name<br>StoneFusion Base OS | Licensing<br>System UUID<br>A5414D56-C1F1-F84<br>SC(192.168.91.40<br>SC(192.168.91.40                                                                     | 3-6403-7<br>St             | 7C22E5807421<br>License Ke<br>ubscr <b>#1 - 11 d</b>          | Vendor Serial Number<br>00.0C:29:80:74:21<br>y<br>lays left                  |
| System Name<br>SC(192.168.91.40)<br>Licensed Feature Name<br>StoneFusion Base OS | Licensing<br>System UUID<br>A5414D56-C1F1-F84<br>SC(192.168.91.40<br>SC(192.168.91.40<br>SC(192.168.91.40                                                 | 3-6403-1<br>Su             | 7C22E5807421<br>License Ke<br>ubscr #1 - 11 d<br>-3QTUJ-P6HY) | Vendor Serial Number<br>00.0C 29:80:74:21<br>y<br>lays left<br>C-SRBT7-HIGGY |
| System Name<br>SC(192.168.91.40)<br>Licensed Feature Name<br>StoneFusion Base OS | Licensing<br>System UUID<br>A5414D56-C1F1-F84<br>SC(192.168.91.40<br>SC(192.168.91.40<br>SC(192.168.91.40<br>SC(192.168.91.40<br>SC(192.168.91.40<br>Subn | 3-6403-1<br>St<br>U-<br>t  | 7C22E5807421<br>License Ke<br>ubscr #1 - 11 d                 | Vendor Serial Number<br>00.0C.29:80.74.21<br>y<br>ays left<br>CSRBT7-HIGGY   |
| System Name<br>SC(192 168 91.40)<br>Licensed Feature Name<br>StoneFusion Base OS | Licensing<br>System UUID<br>A5414D56-C1F1-F84<br>SC(192.168.91.40<br>SC(192.168.91.40<br>SC(192.168.91.40<br>Undo Subn                                    | 3-6403-7<br>Su<br>U-<br>t  | 7C22E5807421<br>License Ke<br>ubscr #1 - 11 d<br>-3QTUJ-P6HY) | Vendor Serial Number<br>00.0C.29:80.74:21<br>y<br>lays left<br><.SRBT7-HIGGY |
| System Name<br>SC(192 168 91.40)<br>Licensed Feature Name<br>StoneFusion Base OS | Licensing<br>System UUID<br>A5414D56-C1F1-F84<br>SC(192.168.91.40<br>SC(192.168.91.40<br>SC(192.168.91.40<br>Undo Subn<br>License Activat                 | 3-6403-7<br>St<br>U-<br>it | 7G22E5807421<br>License Ke<br>ubscr #1 - 11 d                 | Vendor Serial Number<br>00.0C.29.80.74.21<br>y<br>ays left<br><.SRBT7-HIGGY  |

#### Step 8: My Account

The StoneFly Account page provides management portal for managing your orders, products, billing and account details as well as subscriptions. In the StoneFly account page, click on **my account**.

|                                       |                                        | Resources Support 510-265-1616 My Account    | unt 🗮 1 litem                        |
|---------------------------------------|----------------------------------------|----------------------------------------------|--------------------------------------|
| STONEFLY                              | PRODUCTS ·                             | SOLUTIONS + NEWS AND EVENTS COMPANY PARTNERS | CONTACT US                           |
|                                       |                                        |                                              | Ē                                    |
|                                       | PLANS AN                               | D PRICING                                    |                                      |
| 1 Month<br>1 Months SUBSCRIPTION Plan | 3 Months<br>3 Months SUBSCRIPTION Plan | 1 Year<br>1 Year SUBSCRIPTION Plan           | 3 Years<br>3 Years SUBSCRIPTION Plan |
| Starting From<br>\$10                 | Starting From<br>\$25                  | Starting From<br>\$100                       | Starting From<br>\$250               |
| Get Started                           | Get Started                            | Get Started                                  | Get Started                          |
|                                       |                                        |                                              |                                      |

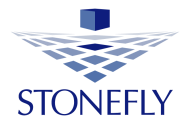

Enter your "username" and "password" that you provided in the customer information page and click on login.

| /                                |             |             |            |                 | Blog Suppo | rt 510-265-16 | 16 My Accou | unt 📜 Olte |
|----------------------------------|-------------|-------------|------------|-----------------|------------|---------------|-------------|------------|
|                                  |             |             |            |                 |            |               |             |            |
| STONEFLY                         | PRODUCTS *  | SOLUTIONS * | DATACENTER | NEWS AND EVENTS | COMPANY    | RESOURCES     | PARTNERS    | CONTACT U  |
|                                  |             |             |            |                 |            |               |             |            |
| My Account                       |             |             |            |                 |            |               |             |            |
| ogin                             |             |             |            |                 |            |               |             |            |
| Jogin                            |             |             |            |                 |            |               |             |            |
|                                  |             |             |            |                 |            |               |             |            |
| Username or email ad             | ldress *    |             |            |                 |            |               |             |            |
|                                  |             |             |            |                 |            |               |             |            |
| john.doe@gmail.cor               | m           |             |            |                 |            |               |             |            |
| john.doe@gmail.cor<br>Password * | m           |             |            |                 |            |               |             |            |
| john.doe@gmail.cor<br>Password * | m           |             |            |                 |            |               |             |            |
| john.doe@gmail.cor<br>Password * | m           |             |            |                 |            |               |             |            |
| john.doe@gmail.cor<br>Password * | m<br>Der me |             |            |                 |            |               |             |            |

#### The StoneFly account page will display.

| STONEFLY         | PRODUCTS * SOLUTIONS * NEWS AN                                                                 | ID EVENTS COMPANY PARTNERS CONTACT US                    |
|------------------|------------------------------------------------------------------------------------------------|----------------------------------------------------------|
|                  |                                                                                                |                                                          |
| Home             | Hello                                                                                          |                                                          |
| My Downloads     | From your account dashboard you can view your recent ord<br>your password and account details. | ers, manage your snipping and billing addresses and edit |
| All Products     | 2                                                                                              | 0                                                        |
| My Subscriptions | Total Products                                                                                 | Active Products                                          |
| My Orders        | View Details                                                                                   | View Details                                             |
| Edit Account     | 0                                                                                              | 2                                                        |
| Edit Address     | Products Expiring Soon                                                                         | Inactive Products                                        |
|                  | View Details                                                                                   | View Details                                             |

#### StoneFly SCVM<sup>™</sup> Purchase Guide

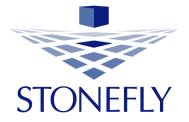

You can view your orders, active, inactive products, all products and expiring soon products.

In my subscriptions you can view all your active and inactive product subscriptions.

Click on **view** to pay for the subscriptions expiring soon and subscriptions that are pending.

| STONEFLY         | PRO                 | DUCTS 🔻 | SOLUTIONS 🔹 I | NEWS AND EVENTS | COMPANY  | PARTNERS | CONTACT US |
|------------------|---------------------|---------|---------------|-----------------|----------|----------|------------|
|                  |                     |         |               |                 |          |          |            |
| Home             | Show 10 ▼ entr      | ies     |               |                 | Se       | arch:    |            |
| My Downloads     | Subscription        | Status  | Next Payment  | 🔶 Total         |          | φ        | \$         |
|                  | #29313              | Pending | -             | \$265.00 every  | 3 months |          | View       |
| All Products     | #29315              | Active  | June 27, 2017 | \$265.00 every  | 3 months |          | View       |
| My Subscriptions | #29319              | Active  | June 27, 2017 | \$265.00 every  | 3 months |          | View       |
| My Orders        | Showing 1 to 3 of 3 | entries |               |                 |          | Previo   | ous Next   |
| Edit Account     |                     |         |               |                 |          |          |            |
| Edit Address     |                     |         |               |                 |          |          |            |

## StoneFly SCVM<sup>™</sup> Purchase Guide

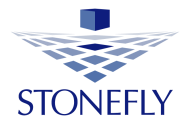

| Status            | Active        |
|-------------------|---------------|
| Start Date        | 12 mins ago   |
| Last Order Date   | 12 mins ago   |
| Next Payment Date | June 27, 2017 |
| Trial End Date    | June 27, 2017 |
| Actions           | Cancel        |

#### Subscription Totals

| Product              |                                      |            |                   | Total                     |      |  |  |
|----------------------|--------------------------------------|------------|-------------------|---------------------------|------|--|--|
| Storage Concentrato  | or Quarterly Subscription – NAS + SA | N × 1      |                   |                           |      |  |  |
| StoneFusion Base (   | DS: StoneFusion Base OS              |            |                   |                           |      |  |  |
| Max Provisioned Sp   | pace:                                |            |                   |                           |      |  |  |
| Max Provisioned Sp   | pace Required: 1 \$50.00             |            |                   |                           |      |  |  |
| Max ISCSI Hosts:     |                                      |            |                   |                           |      |  |  |
| iSCSI Hosts Require  | ed: 1 \$10.00                        |            |                   |                           |      |  |  |
| NAS Volumes:         |                                      |            |                   | \$265.00 every 3 months   |      |  |  |
| Advanced Features    | : Advanced Features                  |            |                   |                           |      |  |  |
| Asynchronous Repl    | lication: Asynchronous Replication   | \$20.00    |                   |                           |      |  |  |
| Volume Encryption    | Volume Encryption \$20.00            |            |                   |                           |      |  |  |
| Thin Volumes: Thin   | Volumes \$20.00                      |            |                   |                           |      |  |  |
| Flash Cache: Flash ( | Eache \$20.00                        |            |                   |                           |      |  |  |
| Enable Cluster: No   |                                      |            |                   |                           |      |  |  |
| Subtotal:            |                                      |            |                   | <b>\$265.00</b> (ex. tax) |      |  |  |
| Payment method:      |                                      |            |                   | PayPal                    |      |  |  |
| Total:               |                                      |            |                   | \$265.00 every 3 months   |      |  |  |
| Related Orders       |                                      |            |                   |                           |      |  |  |
| Order                | Date                                 | Status     | Total             |                           |      |  |  |
| #29318               | June 12, 2017                        | Processing | \$0.00 for 1 item |                           | View |  |  |

By clicking on the "total products" box you will find all the StoneFly offered products.

| STONEFLY             | PRODUCTS     | ✓ SOLUTIONS ▼ NEWS A       | AND EVENTS COMPANY PAP | RTNERS CONTACT US |
|----------------------|--------------|----------------------------|------------------------|-------------------|
| Home<br>My Downloads |              | 2<br>Storage Concentrators | veeam                  | 0<br>Veeam        |
| All Products         | View Details |                            | View Details           |                   |
| My Subscriptions     | $\bigotimes$ | 0                          |                        | 0                 |
| My Orders            | $\nabla$     | 365 Vault                  |                        | Others            |
| Edit Account         | View Details |                            | View Details           |                   |
| Edit Addrase         |              |                            |                        |                   |

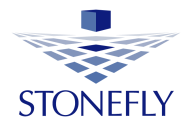

If you click on the "storage concentrator" box you will get a list of all storage concentrators you have subscribed to.

| STONEFLY         |           | PRODUCTS *        | SOLUTIONS   | Ŧ  | NEWS AND EVENTS     | COMPANY  | PARTNERS | CONTAC   | T US |
|------------------|-----------|-------------------|-------------|----|---------------------|----------|----------|----------|------|
|                  |           |                   |             |    |                     |          |          |          |      |
| Home             | Stora     | ge Con            | centrato    | rs |                     |          |          |          |      |
| My Downloads     | Show 10   | ▼ entries         |             |    |                     | Search   | h:       |          |      |
| All Products     | Order ID  | Product (         | System UUID | ¢  | Purchase Date       | Days Rer | maining  | Action   | ¢    |
| My Subscriptions | 29315     | SCVM              | empty       |    | 2017-08-12 07:47:09 |          |          | View     |      |
|                  | 29319     | SCVM              | empty       |    | 2017-08-12 08:04:35 |          |          | View     |      |
| My Orders        |           |                   |             |    |                     |          |          |          |      |
| Edit Account     | Showing 1 | to 2 of 2 entries |             |    |                     |          |          | Previous | Next |
| Edit Address     |           |                   |             |    |                     |          |          |          |      |

By clicking on **view**, complete information about the storage concentrator and its features are displayed.

|  | STONEFLY | PRODUCTS 🔹 | SOLUTIONS 🔹 | NEWS AND EVENTS | COMPANY | PARTNERS | CONTACT US |  |
|--|----------|------------|-------------|-----------------|---------|----------|------------|--|
|--|----------|------------|-------------|-----------------|---------|----------|------------|--|

| Home             | FEATURES                   |                |              |               |  |  |  |  |  |
|------------------|----------------------------|----------------|--------------|---------------|--|--|--|--|--|
| Mu Downloado     | Update Resources           |                |              |               |  |  |  |  |  |
| Iny Downloads    | # Feature Name             | Remaining Days | License Type | Purchased For |  |  |  |  |  |
| All Products     | 1 StoneFusion Base OS      | 15             | Subscription | 15 Days       |  |  |  |  |  |
| M. Coloridian    | 2 Max Provisioned Space    | 15             | Subscription | 15 Days       |  |  |  |  |  |
| My Subscriptions | 3 Max iSCSI Hosts          | 15             | Subscription | 15 Days       |  |  |  |  |  |
| My Orders        | 4 NAS Volumes              | 15             | Subscription | 15 Days       |  |  |  |  |  |
|                  | 5 Advanced Features        | 15             | Subscription | 15 Days       |  |  |  |  |  |
| Edit Account     | 6 Asynchronous Replication | 0              | None         | -             |  |  |  |  |  |
| Edit Address     | 7 Volume Encryption        | 15             | Subscription | 15 Days       |  |  |  |  |  |
|                  | 8 Thin Volumes             | 15             | Subscription | 15 Days       |  |  |  |  |  |
|                  | 9 Deduplicated Volumes     | 0              | None         | -             |  |  |  |  |  |
|                  | 10 Flash Cache             | 15             | Subscription | 15 Days       |  |  |  |  |  |

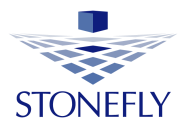

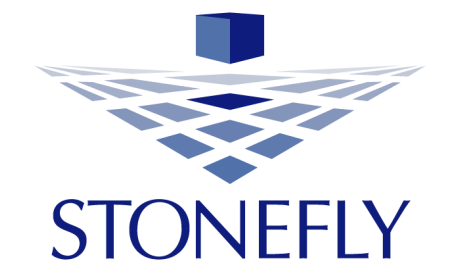

StoneFly, Inc. 26250 Eden Landing Road Hayward, CA 94545 (510) 265-1616 info@stonefly.com www.stonefly.com

20